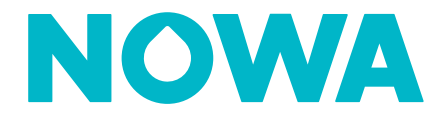

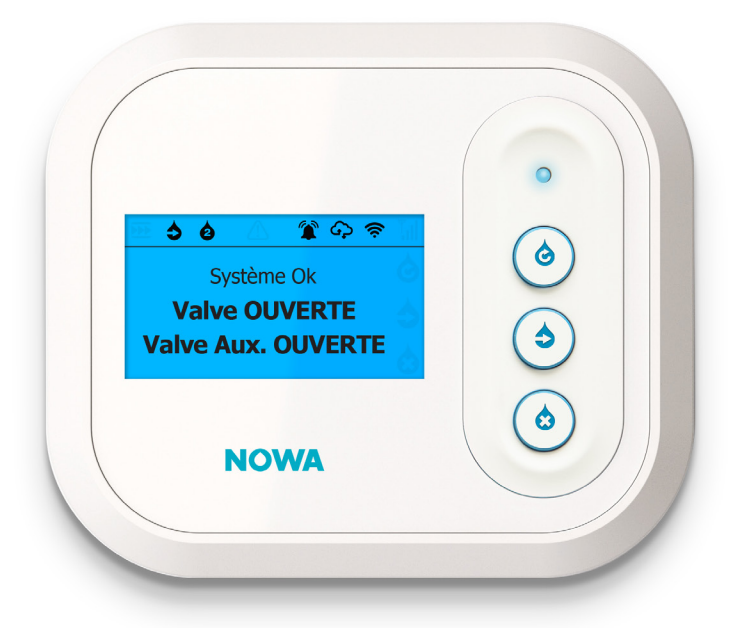

# NOWA 4S Manuel d'utilisation du panneau de contrôle en Mode double valves – indépendantes

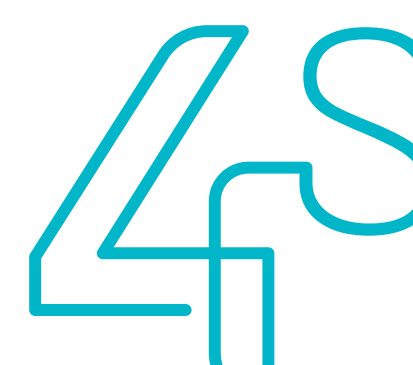

### Table des matières

| Qu'est-ce que le Mode double valves – indépendantes?                  | 3 |  |  |  |  |  |
|-----------------------------------------------------------------------|---|--|--|--|--|--|
| Le panneau de contrôle NOWA 4S<br>Comment fermer les valves?          |   |  |  |  |  |  |
|                                                                       |   |  |  |  |  |  |
| Comment fermer une seule valve lorsque les deux valves sont ouvertes? | 4 |  |  |  |  |  |
| Comment fermer une valve lorsque l'autre valve est déjà fermée?       | 5 |  |  |  |  |  |
| Comment ouvrir les valves?                                            |   |  |  |  |  |  |
| Comment ouvrir les deux valves en simultané?                          | 6 |  |  |  |  |  |
| Comment ouvrir une seule valve lorsque les deux valves sont fermées?  | 6 |  |  |  |  |  |
| Comment ouvrir une valve lorsque l'autre valve est déjà ouverte?      | 7 |  |  |  |  |  |

### Assistance

Si vous avez besoin d'une assistance technique, vous pouvez :

Consulter la documentation en ligne :

www.nowasupport.com

Nous envoyer un courriel :

#### support@nowa4s.com

Nous téléphoner : **1877 287-7777** 

# Qu'est-ce que le Mode double valves – indépendantes?

Le système NOWA 4S est conçu pour pouvoir prendre en charge jusqu'à deux groupes de valves NOWA, et ce, de façon indépendante afin de protéger adéquatement votre habitation. C'est ce qu'on appelle le **Mode double valves – indépendantes**.

En **Mode double valves – indépendantes**, le panneau NOWA 4S contrôle donc une valve principale ainsi qu'une valve auxiliaire. Le fonctionnement du panneau de contrôle NOWA 4S est alors différent d'un système NOWA 4S en mode normal, c'est-à-dire affecté au contrôle d'une seule valve. Ce document explique le fonctionnement des boutons du panneau de contrôle NOWA 4S et les statuts de l'écran LCD en **Mode double valves – indépendantes**.

### Le panneau de contrôle NOWA 4S

En **Mode double valves – indépendantes**, le panneau de contrôle NOWA 4S se présente avec les options suivantes :

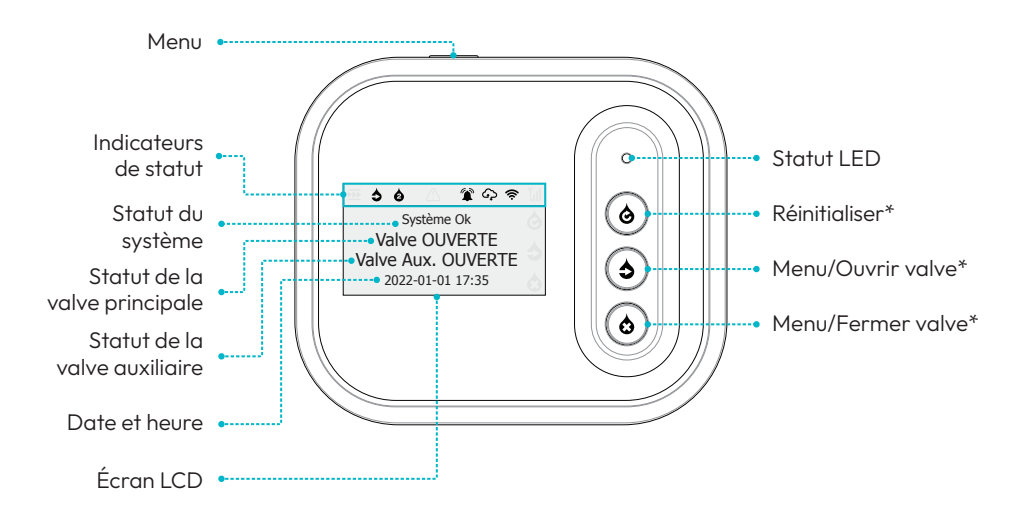

\*Seuls les boutons rétroéclairés sont actifs. Selon l'état du système, le comportement des boutons peut changer. Le nouveau comportement sera identifié sur l'écran LCD à côté des boutons.

# **Comment fermer les valves?**

### Comment fermer les deux valves en simultané?

1 L'écran LCD ci-contre s'affiche avant l'opération.

Appuyez sur le bouton Menu/Fermer valve pour afficher le menu.

2 Appuyez sur le bouton 🔅 pour fermer les deux valves.

3

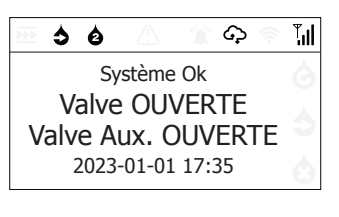

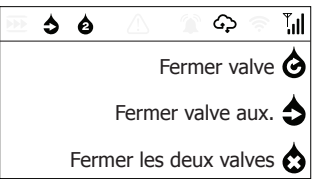

Le système enclenche la fermeture des valves et indique<sup>\*</sup> dans l'écran LCD leur statut en **FERMETURE**.

\*Seulement lorsque la supervision de la valve est active.

4 Lorsque la fermeture des deux valves est complétée, l'écran LCD informe que les deux valves sont FERMÉES.

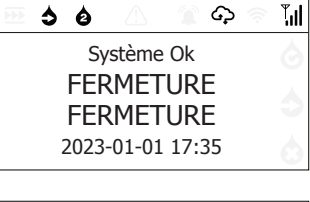

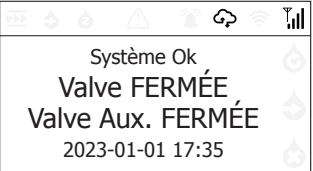

# Comment fermer une seule valve lorsque les deux valves sont ouvertes?

1 L'écran LCD ci-contre s'affiche avant l'opération.

Appuyez sur le bouton 🐼 **Menu/Fermer valve** pour afficher le menu.

| 5 🗠                | Ó | $\triangle$ |  | န | <b>(</b> | <b>ĭ</b> ıl |
|--------------------|---|-------------|--|---|----------|-------------|
| Système Ok         |   |             |  |   |          | 6           |
| Valve OUVERTE      |   |             |  |   |          |             |
| Valve Aux. OUVERTE |   |             |  |   |          | 0           |
| 2023-01-01 17:35   |   |             |  |   |          | 0           |

2 Appuyez sur le bouton 🙆 pour fermer seulement la valve principale.

Ou appuyez sur le bouton 🔷 pour **fermer** seulement la valve auxiliaire.

3 Le système enclenche la fermeture de la valve sélectionnée à l'étape 2 et indique\* dans l'écran LCD son statut en FERMETURE.

\*Seulement lorsque la supervision de la valve est active.

4 Lorsque la fermeture de la valve sélectionnée est complétée, l'écran LCD informe que celle-ci est FERMÉE.

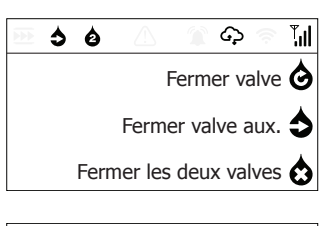

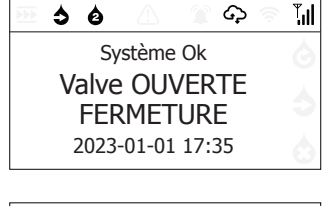

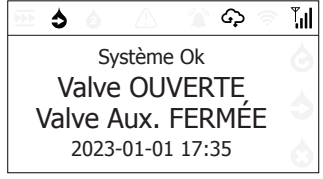

# Comment fermer une valve lorsque l'autre valve est déjà fermée?

L'écran LCD ci-contre s'affiche avant l'opération.
Appuyez sur le bouton operation pour fermer la valve ouverte.

2 Le système enclenche la fermeture de la valve et indique<sup>\*</sup> dans l'écran LCD son statut en **FERMETURE**.

\*Seulement lorsque la supervision de la valve est active.

**3** Lorsque la fermeture de la valve est complétée, l'écran LCD informe que celle-ci est **FERMÉE**.

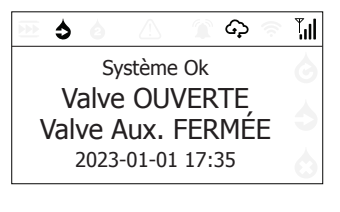

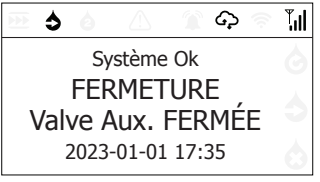

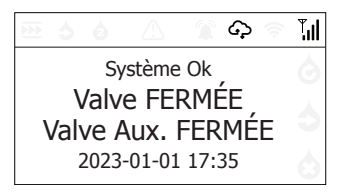

# **Comment ouvrir les valves?**

### Comment ouvrir les deux valves en simultané?

1 L'écran LCD ci-contre s'affiche avant l'opération.

Appuyez sur le bouton **Menu/Ouvrir valve** pour afficher le menu.

2 Appuyez sur le bouton 😧 pour **ouvrir les** deux valves.

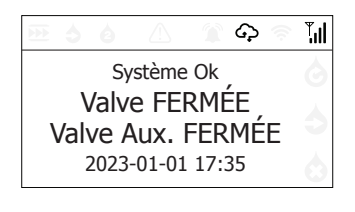

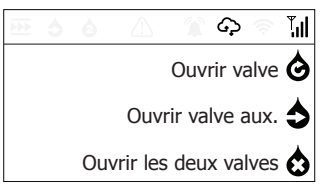

3 Le système enclenche l'ouverture des valves et indique\* dans l'écran LCD leur statut en OUVERTURE.

\*Seulement lorsque la supervision de la valve est active.

4 Lorsque l'ouverture des deux valves est complétée, l'écran LCD informe que les deux valves sont **OUVERTES**.

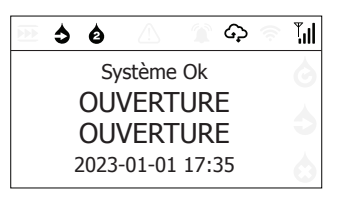

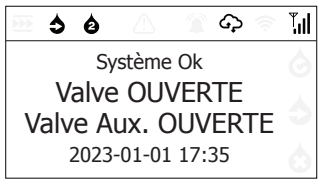

# Comment ouvrir une seule valve lorsque les deux valves sont fermées?

1 L'écran LCD ci-contre s'affiche avant l'opération.

Appuyez sur le bouton **Menu/Ouvrir valve** pour afficher le menu.

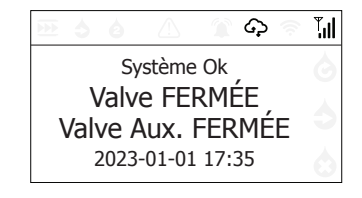

2 Appuyez sur le bouton **(b)** pour **ouvrir** seulement la valve principale.

Ou appuyez sur le bouton 👌 pour **ouvrir** seulement la valve auxiliaire.

3 Le système enclenche l'ouverture de la valve sélectionnée à l'étape 2 et indique\* dans l'écran LCD son statut en OUVERTURE.

\*Seulement lorsque la supervision de la valve est active.

4 Lorsque l'ouverture de la valve sélectionnée est complétée, l'écran LCD informe que celle-ci est OUVERTE.

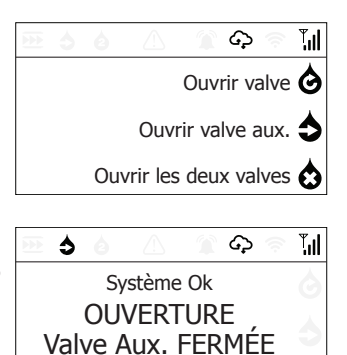

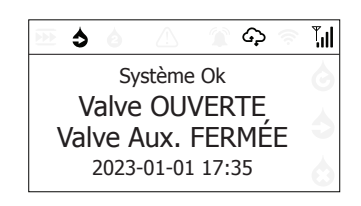

2023-01-01 17:35

# Comment ouvrir une valve lorsque l'autre valve est déjà ouverte?

 L'écran LCD ci-contre s'affiche avant l'opération. Appuyez sur le bouton pour ouvrir la valve fermée.
Le système enclenche l'ouverture de la valve et indique\* dans l'écran LCD son statut en OUVERTURE. \*Seulement lorsque la supervision de la valve est active.
Lorsque l'ouverture de la valve est complétée, l'écran LCD informe que celle-ci est OUVERTE.

Système Ok Valve OUVERTE Valve Aux. FERMÉE 2023-01-01 17:35

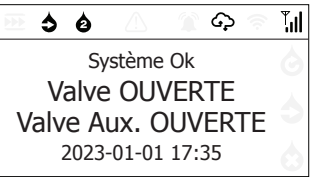

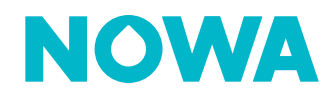